# Mobile Manifest App

Mobile Manifest is a phone app that can be downloaded from both the Google/Apple stores.

| 7:03<br>Mobile M<br>Scan T                                                                                                    | anifest                                                                                                    | This is the startup page for Mobile Manifest<br>following entry of the credentials provided by<br>lan.<br>Select "Scan Tanker" and scan the QR code on<br>the back of the tanker being used.                                                     |
|----------------------------------------------------------------------------------------------------|----------------------------------------------------------------------------------------------------|----------------------------------------------------------------------------------------------------|
| Home                                                                                                    | Settings                                                                                                    |                                                                                                    |
| 7:04  If LTE    Cancel  Add Tanker    Tanker Number *  218    218  []]    Found tanker matching barcode.    Position    Front    Add Seals    Zone    Wash Tag Date and Time    EDT    Wash Location | 7:05 II LTE    ← Cancel  Add Tanker    Tanker Number *  218    218  C.3    Found tanker matching barcode.    Position    Front    ✓    Add Seals    Wash Tag Date and Ti  Zone    Sep 25, 2023 11:26  EDT    Wash Location    Holmes  C.3 | Once the QR code from the tanker is scanned,<br>this screen will appear.<br>Enter the "Wash Tag Date and Time" from the<br>wash tag and the "Wash Location".<br>Then select "Wet Date and Time", this will<br>pop up with the current date/time. |
| Zone<br>EDT ~<br>Save Tanker                                                                                                    | Wet Date and Time Zone X<br>Sep 26, 2023 07:04 EDT - X<br>Save Tanker                                                                                                    |                                                                                                    |

| 7:05            |            |            | 7:06                     |              | all LTE 💽     | Click the "Add Seals" icon to enter the seal    |
|-----------------|------------|------------|--------------------------|--------------|---------------|-------------------------------------------------|
| ← Cancel        | Add Seal   |            | ← Cancel                 | Add Seal     |               | with the wash tag information.                  |
| Seal Number *   |            | -          | Seal Number *            |              |               |                                                 |
| 12504312        |            | (1)        | 12504312                 |              | 53            |                                                 |
|                 |            |            | Location                 |              |               | Then click "Save Seal"                          |
| Location        |            | 1-7        | Pump Box                 |              | Ŧ             |                                                 |
| 0               | 16-8-8-    |            |                          |              |               |                                                 |
| c               | Save Seal  |            |                          | Save Seal    |               |                                                 |
|                 |            |            |                          |              |               |                                                 |
|                 |            |            |                          |              |               |                                                 |
|                 |            |            |                          |              |               |                                                 |
|                 |            |            |                          |              |               |                                                 |
|                 |            |            |                          |              |               |                                                 |
|                 |            |            |                          |              |               |                                                 |
|                 |            |            |                          |              |               |                                                 |
|                 |            |            |                          |              |               |                                                 |
|                 |            |            |                          |              |               |                                                 |
|                 |            |            |                          |              |               |                                                 |
|                 |            |            |                          |              |               |                                                 |
| -               |            | , i        | -                        |              | -             |                                                 |
| 7:06            |            | all LTE 🔲  | 7:06                     |              | al LTE 💶 🔿    | On this screen click the icon circled to select |
| ← Cancel        | Start Load |            | ← Cancel P               | lanned Loads |               | the route.                                      |
|                 |            |            | 0/25                     | 0/26         | 0/27          |                                                 |
| Tankers         |            |            | 9/25                     | 9/20         | 9/27          |                                                 |
| 218             | Washed 20  | hours ago  | Q Search                 | -            |               |                                                 |
| Front - 1 Seal  |            |            | 15414353<br>Route: VRCO1 | Picku        | Iolmes Cheese |                                                 |
|                 |            | Add Tanker |                          |              |               |                                                 |
| Hauler *        |            |            |                          |              |               |                                                 |
| Graft Milk Tran | nsport     | v          |                          |              |               |                                                 |
|                 |            |            |                          |              |               |                                                 |
| LT#             |            | =          |                          |              |               |                                                 |
|                 |            |            |                          |              |               |                                                 |
| Route Number    | t          |            |                          |              |               |                                                 |
|                 |            |            |                          |              |               |                                                 |
| Reference Nur   | mber       |            |                          |              |               |                                                 |
|                 | Start Load |            |                          |              |               |                                                 |
|                 |            |            |                          |              |               |                                                 |
|                 |            |            |                          |              |               |                                                 |
|                 |            |            |                          |              |               |                                                 |
| -               |            |            | -                        |              | 6             |                                                 |

|                                                | 7:07                  | .it LTE                  |             | Once the route is selected and the data      |
|------------------------------------------------|-----------------------|--------------------------|-------------|----------------------------------------------|
|                                                | ← Cancel Start Lo     | ad                       |             | populated, scroll to the bottom of the page  |
|                                                |                       | Add Tanker               |             | and select "Start Load".                     |
|                                                | Hauler *              |                          |             |                                              |
|                                                | Graft Milk Transport  | Ŧ                        |             |                                              |
|                                                | LT#                   | :=                       |             |                                              |
|                                                | Linked to planned     |                          |             |                                              |
|                                                | Planned Milk Type     |                          |             |                                              |
|                                                | RBST_FREE             |                          |             |                                              |
|                                                | Used as Milk Type     |                          |             |                                              |
|                                                | RBST_FREE             |                          |             |                                              |
|                                                | Scheduled Destin      | ation                    |             |                                              |
|                                                | Scheduled Destination |                          |             |                                              |
|                                                | Holmes Cheese         |                          |             |                                              |
|                                                | Route Number          |                          |             |                                              |
|                                                | VRC01                 | X                        |             |                                              |
|                                                | Reference Number      |                          |             |                                              |
|                                                |                       |                          |             |                                              |
| 7:07 🚽                                         |                       | 7:09 🚽                   |             | Click "Add Producer Pickup".                 |
| Mobile Man                                     | lifest                | ← Cancel Producer Pickup |             |                                              |
| Start Load : 15414353                          |                       | Producer                 | Milk Type   | Then "Scan Farm Tank".                       |
| VRCO1   Holmes Cheese<br>rBST Free   rBST Free | 9/26 7:07 🔮           | Supplier                 |             |                                              |
| Add Producer                                   | Pickup                | Add Tare Weight          |             | Scan the QR code of the tank to be loaded on |
|                                                |                       |                          |             | trailer.                                     |
| Drop Off Ta                                    | anker                 | Scan Farm Tank           |             |                                              |
|                                                |                       | Not                      | ag to scan? |                                              |
|                                                |                       |                          |             |                                              |
|                                                |                       | Producer Net (Ib)        |             |                                              |
|                                                |                       |                          |             |                                              |
|                                                |                       | Milk Grade               | w.          |                                              |
|                                                |                       | Ticket Image             |             |                                              |
|                                                |                       |                          |             |                                              |
|                                                |                       | Manifest Number *        |             |                                              |
|                                                |                       |                          |             |                                              |
|                                                | 101                   | Other Source Code        |             |                                              |
| Home                                           | Settings              |                          |             |                                              |
|                                                |                       | Complete Pickup          |             |                                              |

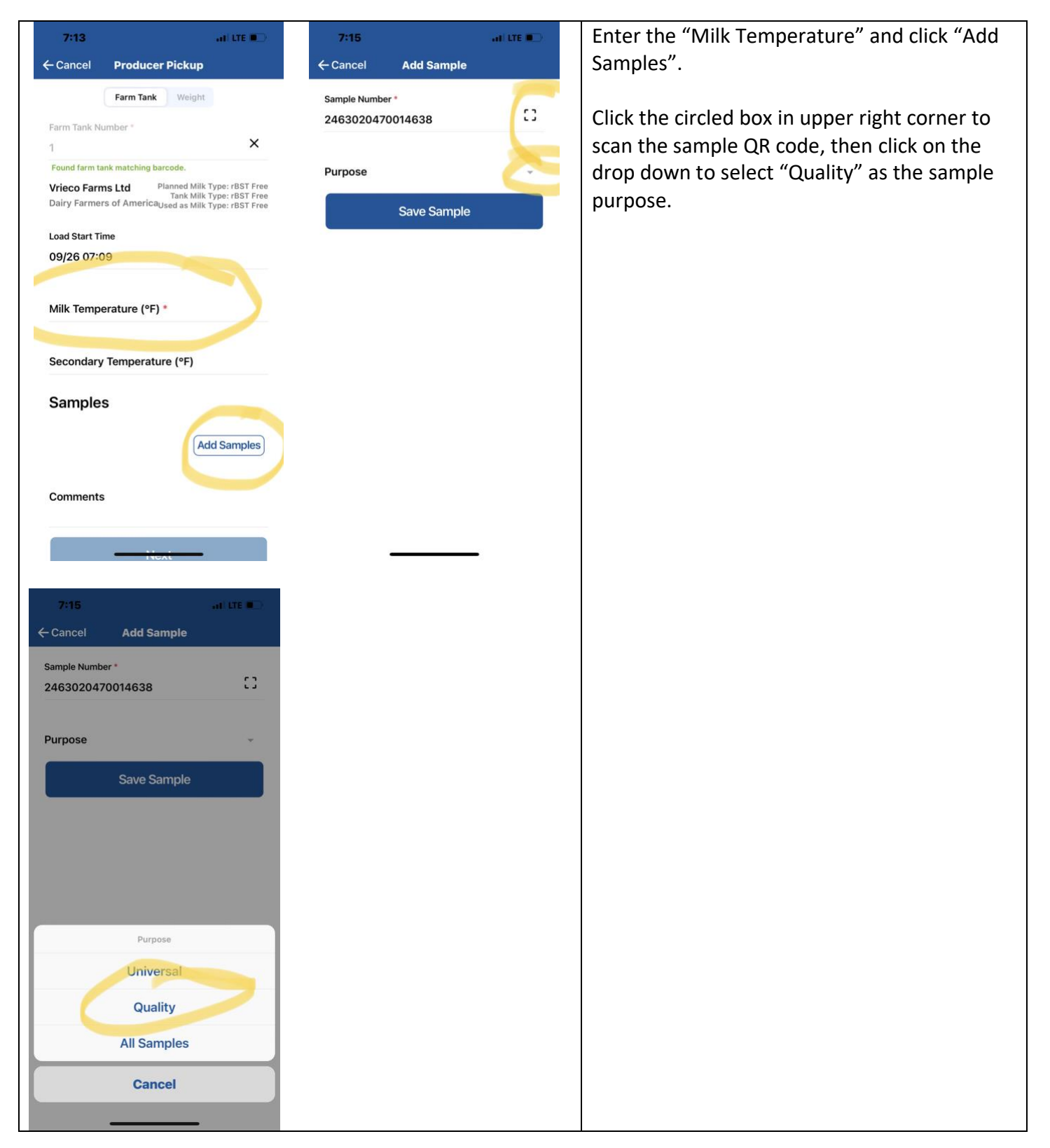

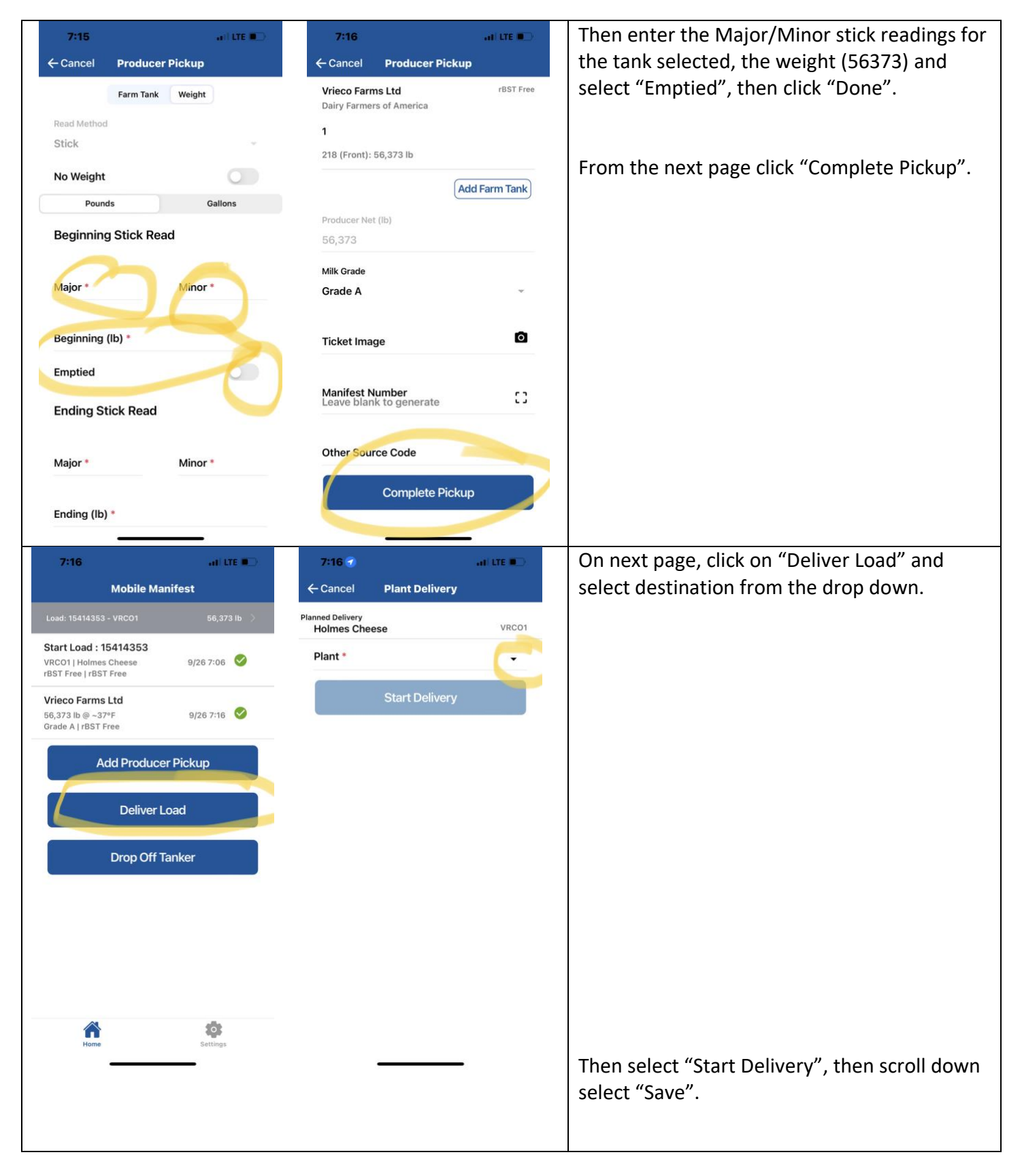

| 7:17 🗲 🔹 atl LTE 🗨                     | 7:17 ati LTE 💭                            |
|----------------------------------------|-------------------------------------------|
| ← Cancel Plant Delivery                | ← Cancel <b>Plant Delivery</b>            |
| Planned Delivery<br>Holmes Cheese VRCO | RBST_FREE                                 |
| Plant *<br>Holmes Cheese               | Milk Temperature (°F)                     |
| Start Delivery                         | Comments                                  |
|                                        | Tankers                                   |
|                                        | 218 Washed 20 hours ago<br>Front - 1 Seal |
|                                        | Samples                                   |
|                                        | Add Samples                               |
|                                        | Verify Tanker Seals                       |
|                                        | Refuse Delivery                           |
|                                        | Save                                      |
|                                        |                                           |
| You are finished.                      |                                           |